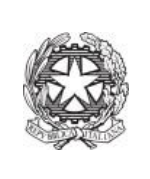

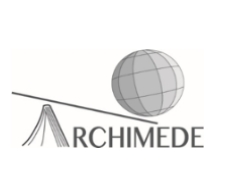

## Vademecum 2 – PAGAMENTI CON BOLLETTINO DA INTESTARE

Per un pagamento con bollettino da intestare si deve effettuare tale procedura.

Se si decide di accedere tramite il registro elettronico bisogna procedere dal punto n.1, altrimenti si deve procedere dal punto n.5.

1. Accedere al registro elettronico usando la propria username e password e cliccare sulla voce "Scadenzario pagamenti e ricevute".

| BACHECA<br>Bacheca online   | Consulta la bacheca<br>Visualizza le comunicazioni            |
|-----------------------------|---------------------------------------------------------------|
| <b>SCRUTINI</b><br>Esito    | Esito Scrutini                                                |
| AUTORIZZAZIONI<br>Pagamenti | Autorizzazione Privacy e Rimborsi                             |
| PAGAMENTI<br>Pago In Rete   | Scadenzario pagamenti e ricevute                              |
| ACCOUNT                     | Gestisco i miei dati<br>impostazioni account per la sicurezza |

2. Cliccare sulla voce "Erogazioni liberali" (in alto a destra della pagina).

| a                |             |                         |                |                     | $\sim$   |
|------------------|-------------|-------------------------|----------------|---------------------|----------|
| Ricerca su       |             |                         |                |                     |          |
| Avvisi           | Cerca       | ρ                       |                | Erogazioni liberali | Scadenze |
| Scadenze pa      | agamenti di |                         |                |                     |          |
| Filtra por       |             |                         |                |                     |          |
| Filtra per:      |             |                         | -              |                     |          |
| Categoria pagame | ento 🗸      | Nascondi avvisi scaduti |                |                     |          |
| Descrizione a    | avviso      | Scadenza                | Importo        |                     |          |
|                  |             |                         |                |                     |          |
|                  |             | Nessun risu             | ultato trovato |                     |          |
|                  |             |                         |                |                     |          |
|                  |             |                         |                |                     |          |
|                  |             |                         |                |                     |          |
|                  |             |                         |                |                     |          |
|                  |             |                         |                |                     |          |

3. Individuare la voce interessata e cliccare su "Paga"

| Ricerca su<br>Avvisi<br>Cerca | ٩                           |                                 |       | Erogazioni liberali  | Scadenze |
|-------------------------------|-----------------------------|---------------------------------|-------|----------------------|----------|
| Scadenze pagamenti di         |                             |                                 |       |                      |          |
| Filtra per stato pagamento:   | Filtra per data scadenza:   | Filtra per categoria pagamento: |       | Ordina per:          |          |
| Da pagare 🗸                   | Solo avvisi non scaduti 🛛 🗸 | Tutti                           | ~     | Data scadenza cresce | ente 🗸   |
| Descrizione avviso            | Scadenza                    | Importo                         | Bonus |                      |          |
| Duplicato badge - ALUNNI      | 14-12-2025                  | 10,00 €                         |       |                      | Paga     |
| Ritiro diploma                | 31-12-2025                  | 15,13 €                         |       |                      | Paga     |

4. Apparirà la figura sottostante, quindi, cliccare sulla voce "Paga tramite pago in rete"

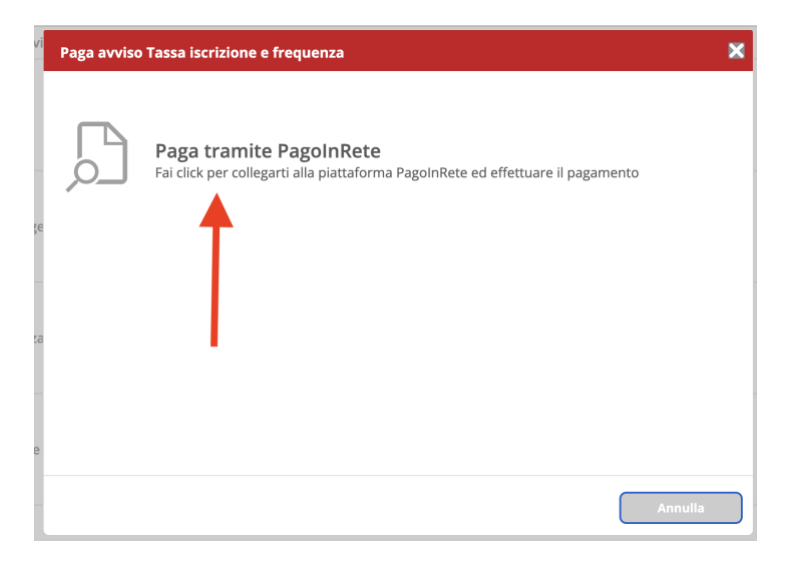

5. Scegliere la modalità di accesso al portale PAGO IN RETE

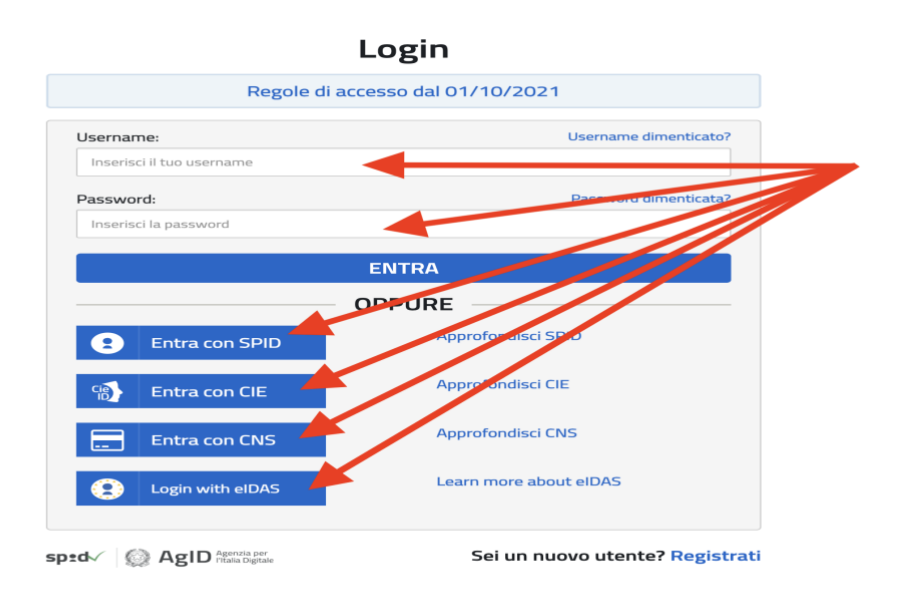

6. Cliccare sulla voce "Vai a Pago in rete scuole"

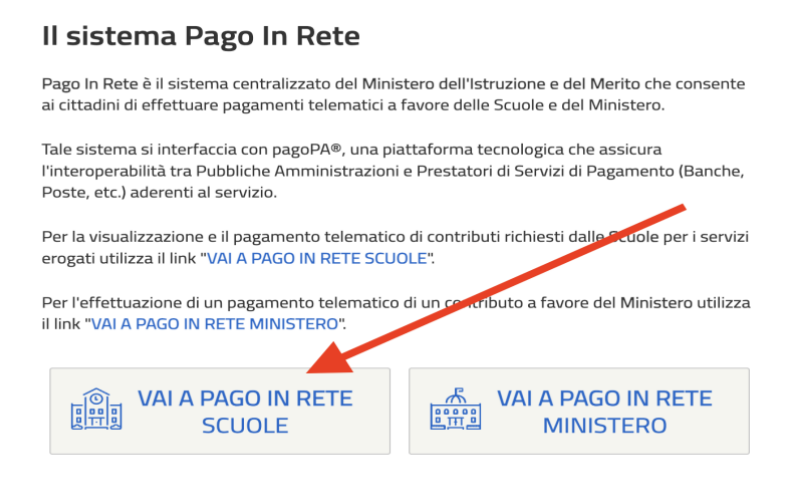

 Si vedrà la schermata seguente. Da notare che in tutti gli avvisi da intestare sono identificati da un bollino giallo con punto esclamativo. Cliccare sulla colonna "azioni" (alla destra della pagina web).

| Causale (i) | Intestatario   | Istitute emittente | Scadenza   | Importo (€) | Azioni        |
|-------------|----------------|--------------------|------------|-------------|---------------|
|             | ! Da intestare | "ARCHIMEDE"        | 14/12/2025 | 10,00       | o<br><b>⊡</b> |
|             | ! Da intestare | BGISO04008         | 31/12/2025 | 15,13       | °<br>€        |

7. Inserire i dati di intestazione richiesti ed eventualmente modificare la cifra preimpostata quando consentito.

Aggiungi intestazione

| Seleziona l'intest | atario oppure inseri                                                          | sci le informazioni                                                                                             |                        |
|--------------------|-------------------------------------------------------------------------------|----------------------------------------------------------------------------------------------------|------------------------|
|                    | Passo 1<br>Inserisci i dati dell'intestazione<br>Passo 2<br>Vedi il riepilogo | Causale:<br>Duplicato badge - ALUNNI<br>Seleziona intestatario*<br>Seleziona intestatario<br>NUOVO INTESTATARIO | Importo (€);*<br>10,00 |

 $(\mathbf{X})$ 

| Aggiungi intestazione                                                                        |                                                                                               |                                   |  |
|----------------------------------------------------------------------------------------------|-----------------------------------------------------------------------------------------------|-----------------------------------|--|
| Aggiungi in<br>rasso i<br>Inserisci i dati dell'intestazione<br>Passo 2<br>Vedi il riepilogo | Dati inseriti<br>Modifica<br>Causale:<br>Duplicato badge - ALUNNI<br>Nome:<br>Codice fiscale: | Importo (€):<br>XXX €<br>Cognome: |  |
|                                                                                              | Conferma e paga subito 🕁 Ag                                                                   | giungi al carrello Salva          |  |

8. Salvare l'avviso così predisposto. Verrà aggiunto nel carrello.

| Passo 1<br>Inserisci i dati dell'intestazione Dati inseriti<br>Modifica                          |                                                  |
|--------------------------------------------------------------------------------------------------|--------------------------------------------------|
| Passo 2<br>Vedi il r<br>Pagamento aggiunto al carrello con<br>successo<br><u>Vai al carrello</u> | Importo (€):<br>10,00 €<br>Cognome:<br>La Riccia |
| Note:<br>-                                                                                       |                                                  |

9. Infine, decidere se scaricare il bollettino di pagamento oppure pagare online.

| H lelemento nel carrello                             | ©<br>Scegli di pagare online: riduci                                                                                 |
|------------------------------------------------------|----------------------------------------------------------------------------------------------------|
| Altro Duplicato badge - ALUNNI Emittente: BGIS004008 | Ie emissioni di CO₂, risparmi<br>carta e tempo!                                                                      |
| Intestatario: 2010-01-01-01-01<br>Scadenza:          | Totale X.XX €<br>Procedi al pagamento                                                                                |
| Bollettino<br>Formato PDF                            | Il totale da pagare non comprende eventuali<br>commissioni previste dai Prestatori di Servizi di<br>Pagamento (PSP). |

## ll tuo carrello

- **10.** Se si decide di scaricare il bollettino, stampare l'avviso e versare nel modo preferito (bonifico bancario, tabaccheria, poste...).
- 11. Se, invece, si vuole effettuare il pagamento online bisogna cliccare su "Procedi al pagamento" e nella pagina web che si vedrà inserire l'indirizzo email dove si riceverà l'esito del pagamento

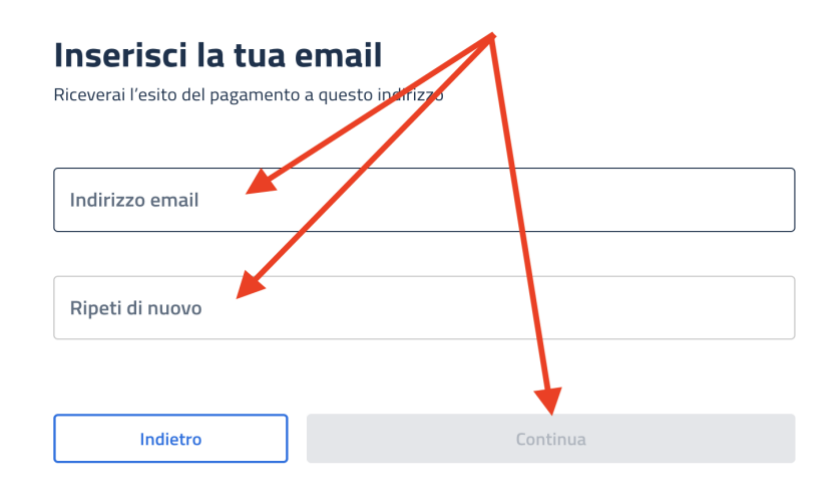

12. Decidere la modalità di pagamento

| Per sape<br>Traspare | ne vuoi pagare?<br>erne di più sui metodi e i costi applicati dai gestori aderenti, visita la pagina<br>enza Costi. |   |
|----------------------|----------------------------------------------------------------------------------------------------|---|
|                      | Carta di debito o credito                                                                                           |   |
| (4Pay)               | Apple Pay                                                                                                    |   |
|                      | BANCOMAT Pay                                                                                                    |   |
| <b>6</b>             | Conto Banca Popolare di Sondrio                                                                                     | > |
| BP                   | Conto BancoPosta                                                                                                    | > |
| BPC)                 | Conto BancoPosta Impresa                                                                                            | > |
| ic                   | Conto ICONTO                                                                                                    | > |
|                      | Conto Intesa Sanpaolo                                                                                               | > |
| MyB                  | MyBank                                                                                                    | > |
| ₽ <b>₽</b>           | Paga con Postepay                                                                                                   | > |
|                      | PayPal (anche in 3 rate)                                                                                            | > |
| 2                    | Satispay                                                                                                    | > |
| Ind                  | lietro                                                                                                    |   |

13. Effettuare il pagamento con la modalità scelta.

Prof. Michele La Riccia